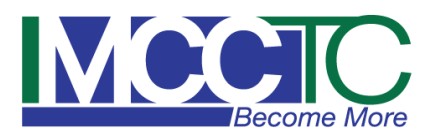

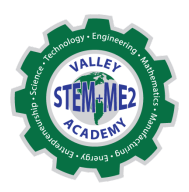

## How to Apply to Valley STEM + ME2 Academy

Applications open December 1, 2024

- 1. Go to the following link: https://mahoningctc.com/the-valley-stem-me2/apply-to-stem/
- 2. Click on the 'Apply' Here box (off to right side of webpage) "APPLY" where it will lead you to the following link: <u>https://valleystem.enrolltrack.com/StudentPortal/#</u>
- 3. Once you are on the website for 'EnrollTrack" please click on "Apply Now" and start your new application.

## There are <u>5 Steps</u> to your online application to become part of Valley STEM!!!

**Step 1: Create Account** (You can use your personal email when creating your online account). Once finished with this step please click 'Create'

**Step 2: Student Information** (*this is where you will fill out homeschool information and information about the student who is applying*). Once finished with this step please click 'save' and then 'next'

**Step 3: Contact Information** (*this is where you will fill out your address, parent names and telephone numbers*) Once finished with this step please click 'save' and then 'next'

**Step 4: Program Information** (this is where you will answer questions about transportation, medicine administration form, the ACT, sports) Once finished with this step please click 'save' and then 'next'

**Step 5: Confirm Application:** (this is where you will review your information to make sure everything is correct, click on the "Parent Approval" checkbox and submit your application) Once finished with this step please click 'submit'

\*\* If you have any issues while completing your application online please call or email Mrs. Cassandra Psaras or Ms. Jacci Duda

| <b>Jacci Norah-Duda, Valley STEM Secretary</b><br>Jacquelyn.Duda@mahoningCTC.com<br>330-729-4000 ext. 1114 | Cassandra Bair Psaras, Valley STEM School<br>Counselor |
|----------------------------------------------------------------------------------------------------|--------------------------------------------------------|
|                                                                                                    | Cassandra.Psaras@mahoningCTC.com<br>330.729.4152       |